# **Capacitación Básica** en Módulo de CAJA

Ing. Karen Molina

Fecha: Miércoles 29 de Mayo de2019

Hora: 9:00 am.

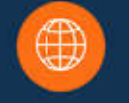

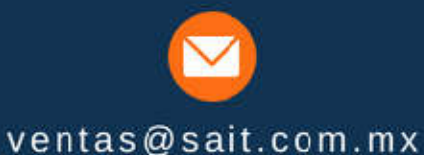

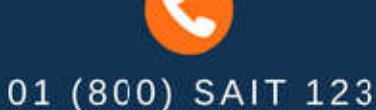

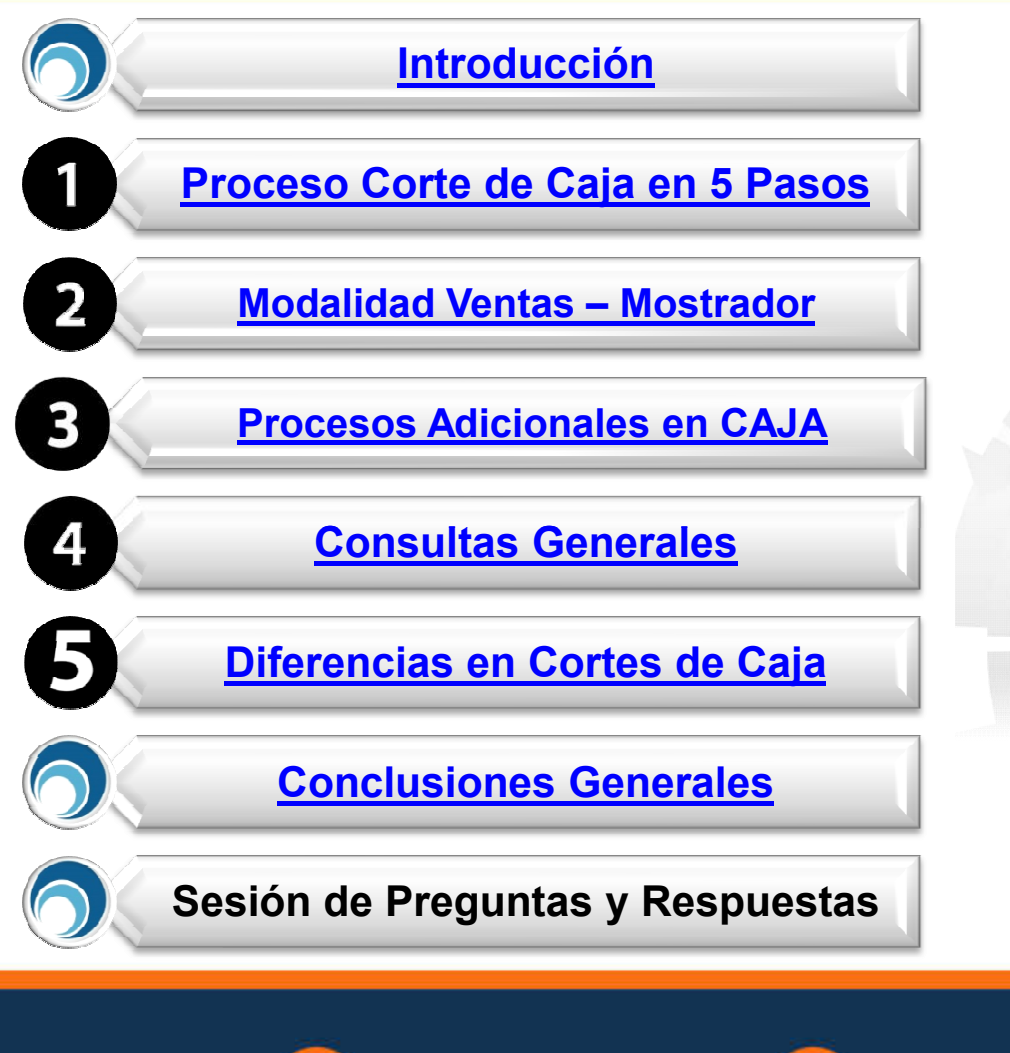

# **TEMARIO**

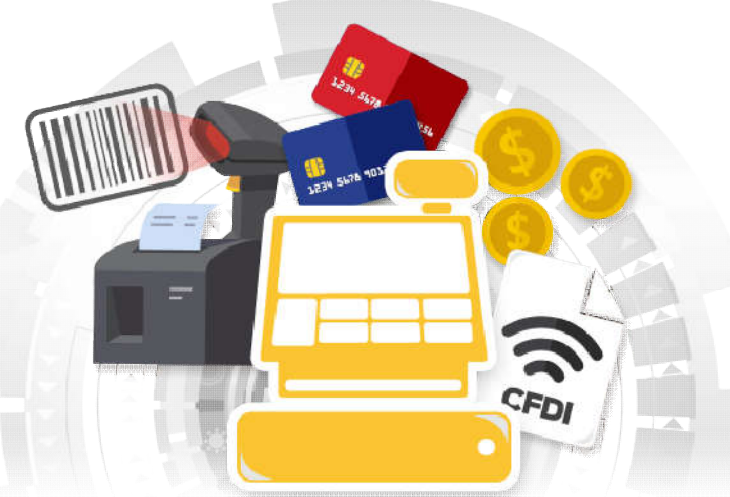

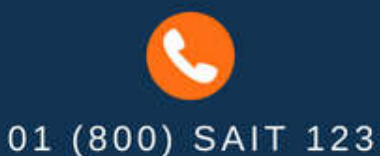

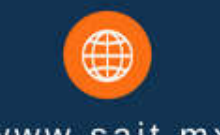

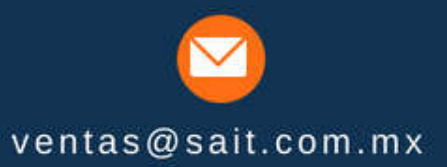

# INTRODUCCIÓN

 Nuestras soluciones SAIT Básico y SAIT ERP te proporcionan las herramientas necesarias para que puedas realizar tus operaciones diarias reemplazando el uso de la caja registradora y facilitando este proceso al implementar el módulo de CAJA desde un software administrativo.

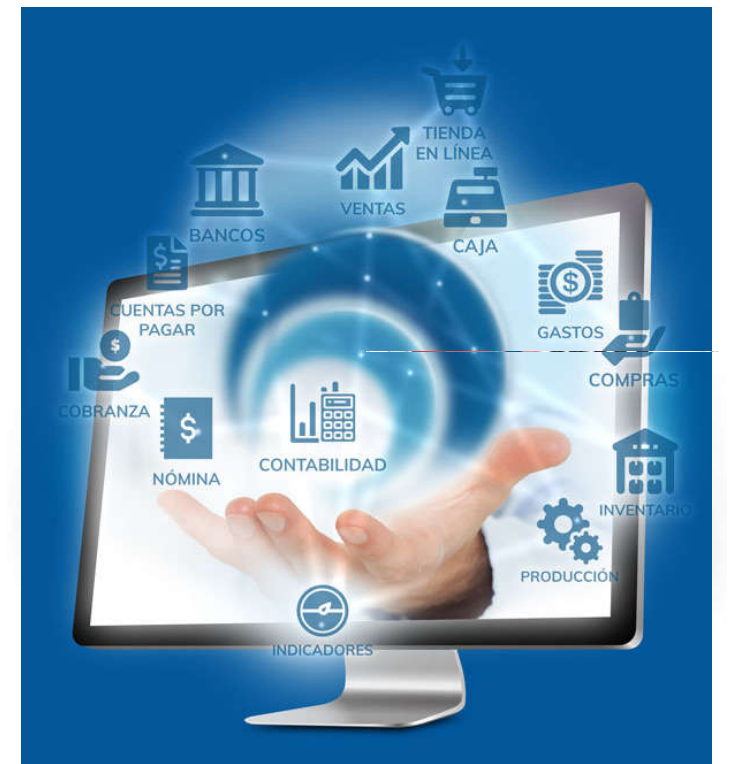

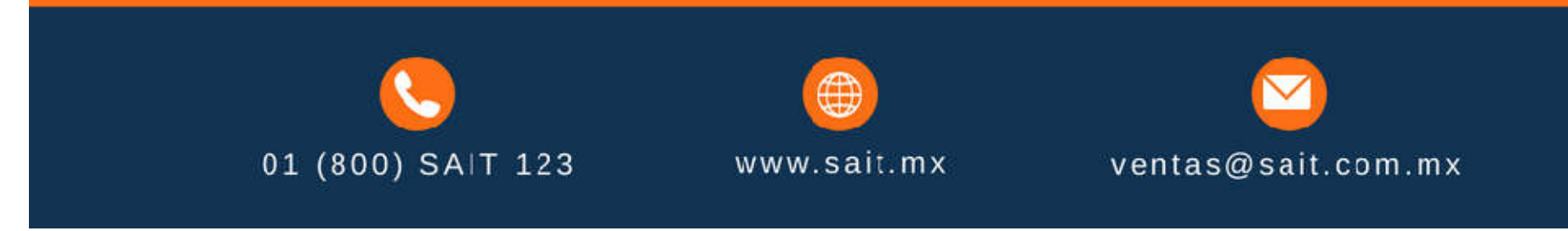

# 1. Proceso Corte de Caja en 5 Pasos

| ĺ                                          | D                                 | Registrar Corte de Caja                                                                                                    |              |
|--------------------------------------------|-----------------------------------|----------------------------------------------------------------------------------------------------|--------------|
| 1. Abrir Corte de CAJA                     | Ven <u>ç</u><br><u>T</u> ipt      | Corte         29           Abrió: 27-May-2019         18:24:06         Por: 1         SUPERVISOR DEL SISTEMA           Cerró: 28-May-2019         08:38:23         Por: 1         SUPERVISOR DEL SISTEMA                                                                                                    |              |
| <b>2.</b> Registrar Ventas                 | Clie <u>n</u> t<br>Direc<br>Ciuda | Entregó: Por:<br>Importes Entregados (F2=Contar Dinero)                                                                                                    | 0.00<br>0.00 |
| <ol> <li>Realizar Salida de Efe</li> </ol> | Telé<br>Ck                        | Descripción         Importe         Divisa         Observaciones         Importe           Efectivo         125.00         Pesos         Importe         Importe         < | ).00<br>     |
| 4. Cerrar Corte                            |                                   |                                                                                                    |              |
| <b>5.</b> Entregar Corte                   |                                   |                                                                                                    |              |
|                                            |                                   | Registrar                                                                                                    | F8           |

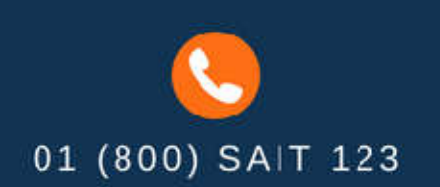

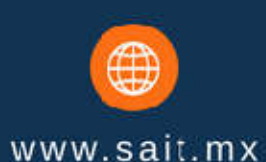

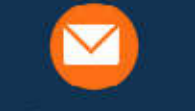

**Sait** 

ventas@sait.com.mx

# 2. Modalidad Ventas – Mostrador

• Esta modalidad la utilizan principalmente los negocios con giros de madererías, ferreterías o refaccionarias.

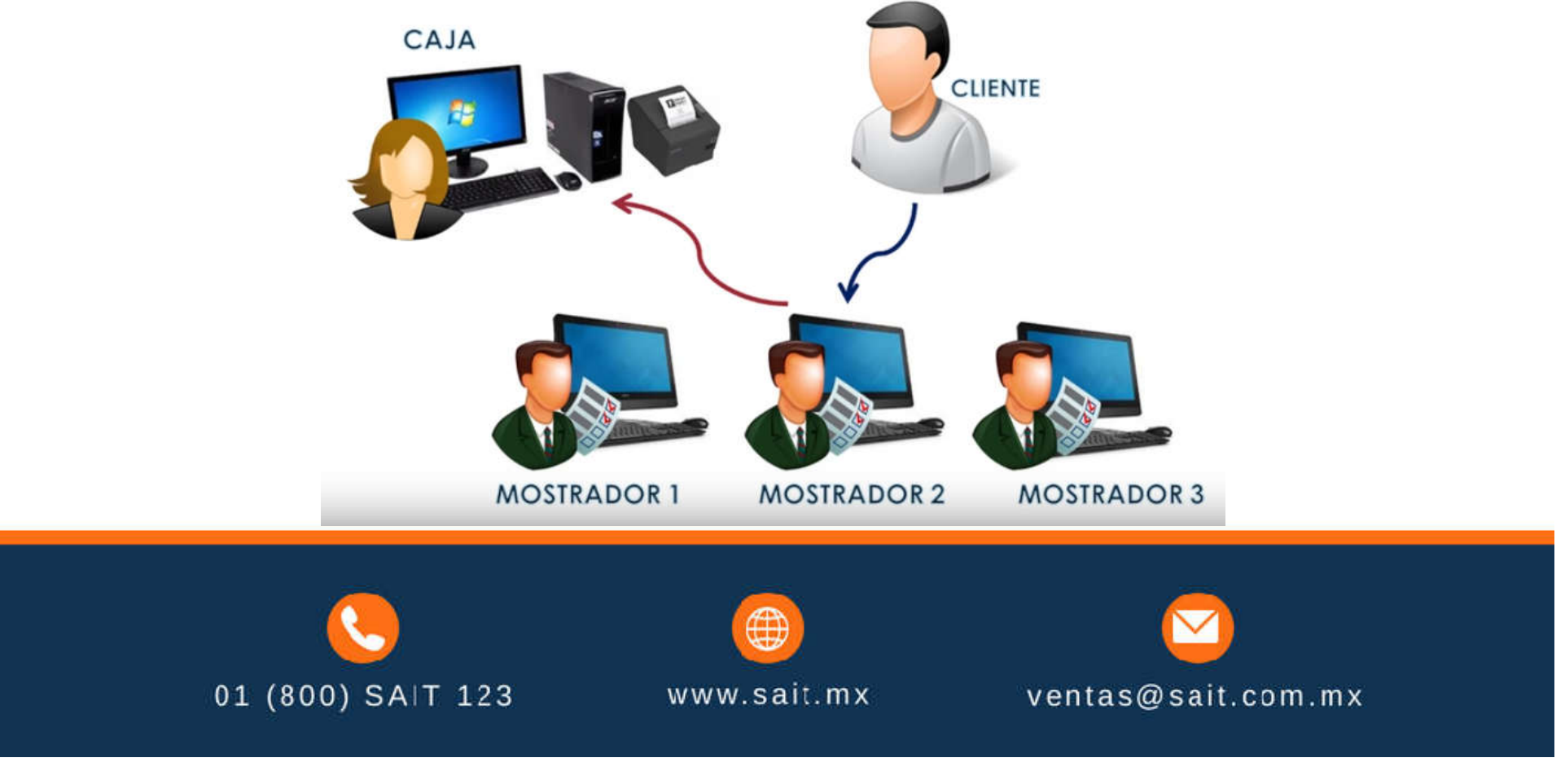

# 3. Procesos Adicionales en CAJA

- Facturar Notas de Venta
- Cancelación de Movimientos
- Devolución de Documentos
- Elaborar Factura Global del día
- Entradas y Salidas de Efectivo
- Recibir pagos de crédito

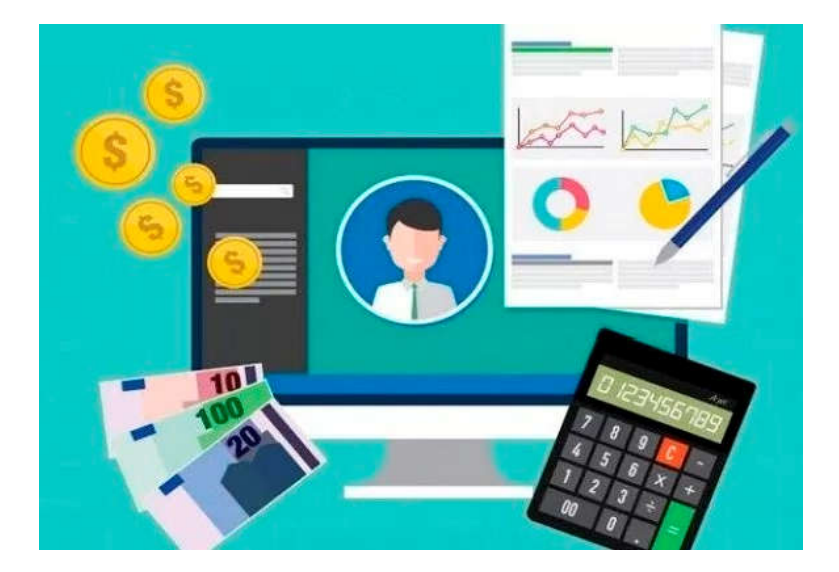

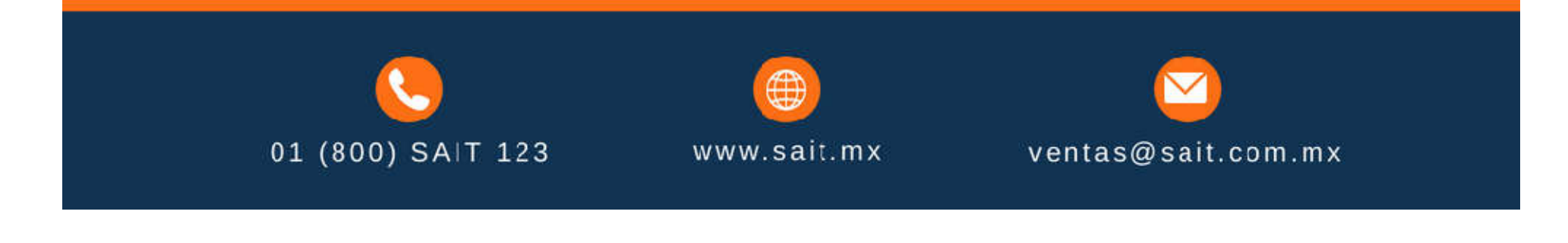

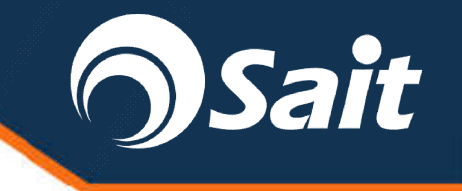

## 3.1 Facturar Notas de Ventas

| Por favor i | indique los folios de | as notas que desea facturar |
|-------------|-----------------------|-----------------------------|
| Notas:      | 312,313               |                             |
|             | <u>F</u> acturar      | Cerrar                      |
|             |                       |                             |

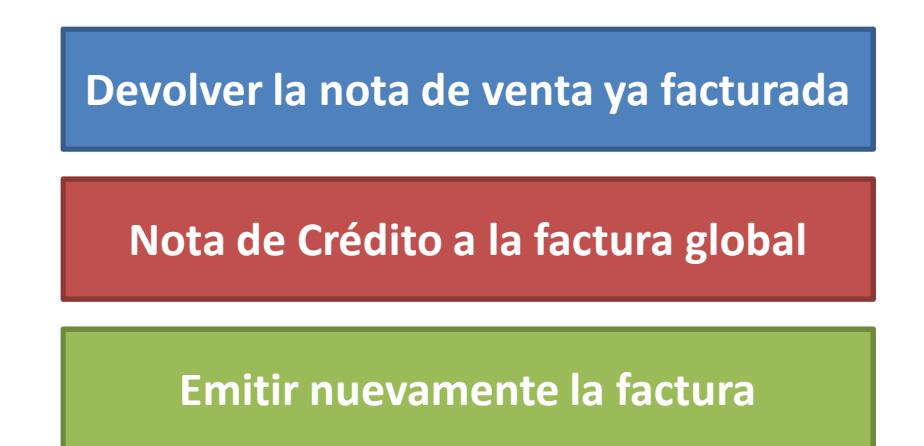

#### **NOTA.** El importe de corte vs el importe factura global no concordarán.

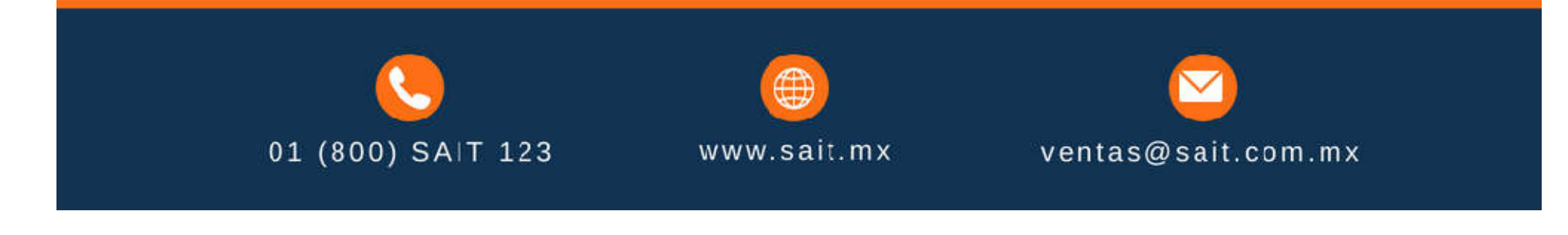

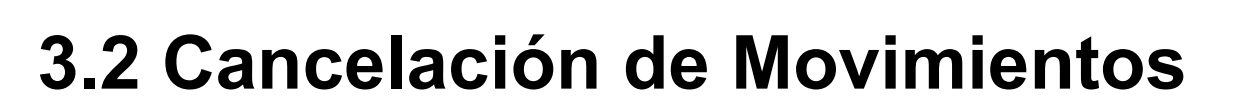

| Tipo    | Nota Corte 3                             | 1 |
|---------|------------------------------------------|---|
| Folio   | 132                                      |   |
|         | [0] PUBLICO EN GENERAL<br>1,088.95 Pesos |   |
|         |                                          |   |
| ; Por o | ué se cancela el movimiento ?            |   |

Documentos de **CONTADO** se cancelan desde **CAJA** 

**Sait** 

Documentos de **CREDITO** se cancelan desde **VENTAS** 

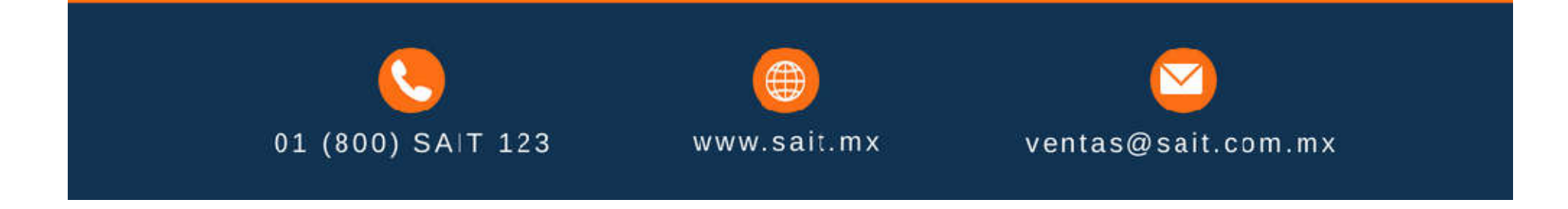

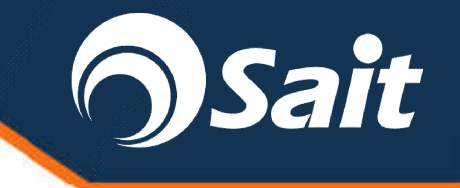

## 3.3 Devolución de Documentos

| 🕥 Devolución de Venta                             |               |             |       |             |                   |                    |        |                 |                  |             |          |
|---------------------------------------------------|---------------|-------------|-------|-------------|-------------------|--------------------|--------|-----------------|------------------|-------------|----------|
| Devolver                                          | Nota 💌        | Folio       | 133   | 23-Abr-2018 | Contado           |                    |        | Γ               | Folio            | 4           |          |
| Vendedor                                          | ?             |             |       |             |                   |                    |        |                 | Fecha            | 28-May-20   | 19       |
| Forma En Efective Vesos Causa Error del Usuario V |               |             |       |             |                   |                    |        | T.C.            | 18.7500          |             |          |
| <u>Cliente</u>                                    | 0 ?           |             |       |             |                   |                    |        |                 | Importe          |             | 103 23   |
| RFC                                               |               | r           |       |             |                   |                    |        |                 | NA               |             | 69.68    |
| FUBLICC                                           | EN GENERA     | <b>L</b> .) |       | 1           | Desc Fact         | Г                  | 0.00   |                 | IEPS<br>Otros Im | p.          | 32.26    |
| Tel                                               |               | Fav         |       |             |                   | 2                  |        |                 |                  |             |          |
| Comentario                                        |               |             |       |             | + <u>o</u> rden 1 |                    |        |                 | Total            | 50          | 5.17     |
| MERCANCI                                          | S<br>A DAÑADA |             |       |             |                   |                    |        |                 |                  |             |          |
|                                                   |               |             |       |             |                   |                    |        |                 |                  |             |          |
|                                                   |               |             |       |             |                   |                    |        |                 |                  |             |          |
|                                                   |               |             |       |             |                   |                    |        |                 |                  |             |          |
|                                                   |               |             |       | ~           |                   |                    |        |                 |                  |             |          |
| Clave F2=B                                        | Descr F3      | Series F    | 5=0bs | Vendidos    | Devueltos         | Devolver           | Unidad | % Desc          | NA<br>40.00      | P. Unitario | Imp 🔺    |
| ABRE                                              | ABRECUBETAS   |             |       | 1.000000    |                   | 1.000              | SEDV   |                 | 16.00            | 403.2258    | \$ 23    |
| SCC                                               | ABRILLANTADO  | R CARSH     | INE   | 1.000000    |                   |                    | PIEZA  |                 | 16.00            | 469.3725    | 5        |
|                                                   |               |             |       |             |                   |                    |        |                 |                  |             |          |
|                                                   |               |             |       |             |                   |                    |        |                 |                  |             |          |
|                                                   |               |             |       |             |                   |                    |        |                 |                  |             |          |
|                                                   |               |             |       |             |                   |                    |        |                 |                  |             |          |
|                                                   |               |             |       |             |                   |                    |        |                 |                  |             |          |
|                                                   |               |             |       | -1          |                   |                    |        |                 |                  |             | <b>T</b> |
|                                                   |               |             |       |             | Dev               | oler <u>T</u> odos |        | F8 = <u>P</u> r | ocesar           |             |          |

Importante tener habilitado el permiso de **\* Obligar abrir corte para hacer facturas \*** en el menú de utilerías / grupos de usuarios / CAJA

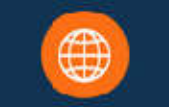

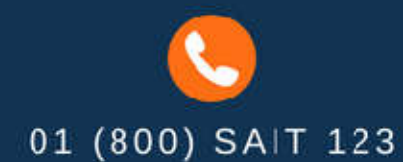

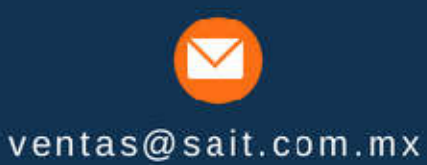

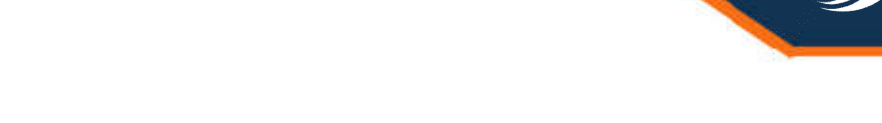

## 3.4 Elaborar Factura Global del día

| 🥎 Elaborar Factur 👝 💿 🔜         |
|---------------------------------|
| Facturar un Dia                 |
| Dia a Facturar 27-May-2019      |
| Fecha de Emisión 28-May-2019    |
| <u>F</u> acturar <u>C</u> errar |

La expedición de comprobantes en operaciones con el público en general vigente establece que los contribuyentes **podrán elaborar un CFDI** conocido como **CFDI Global** donde consten los **importes** correspondientes a **cada una de las operaciones realizadas** con el público en general **del período y** en su caso, el **número de folio de** los comprobantes de operaciones con el público en general que se hubieran emitido, utilizando la **Clave Genérica en** el RFC (XAXX010101000).

TA

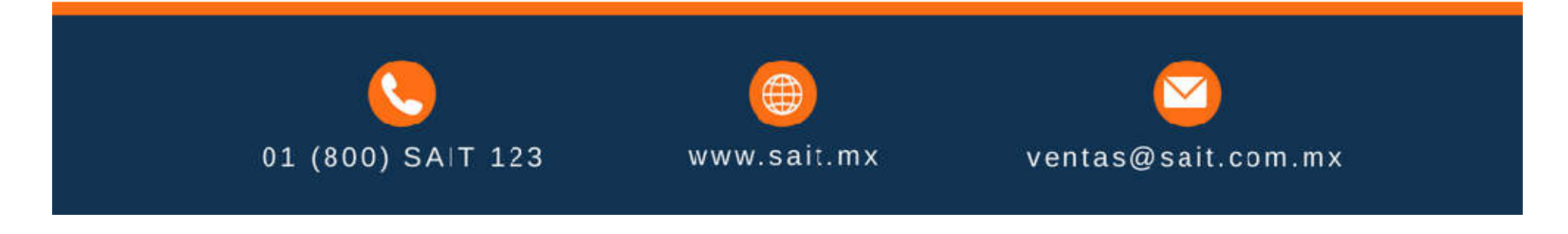

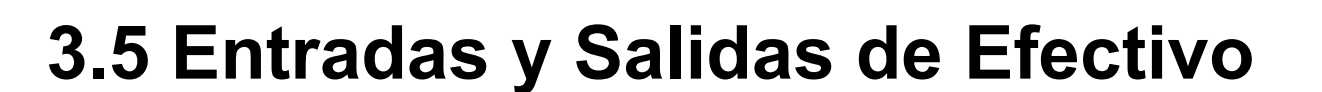

| Entradas de Efectivo                                                                                                    |                                                                                         |
|----------------------------------------------------------------------------------------------------|-----------------------------------------------------------------------------------------|
| Caja         1         28-May-2019           Corte         31         11:11:48           TC         18.9000         11:11:48 | 9 Salidas de Efectivo                                                                   |
| Usuario SUPERVISOR DEL SISTEMA<br>Tipo FONDO DE CAJA RECIBIDO<br>Benef Importe 0 Pesos                                       | Caja 1 28-May-2019<br>Corte 31 11:11:33<br>TC 18.9000<br>Usuario SUPERVISOR DEL SISTEMA |
| Procesar <u>C</u> ancelar <u>A</u> brir Caja                                                                                 | Tipo     OTROS GASTOS       Benef       Importe       0   Pesos                         |
|                                                                                                    | Procesar Cancelar Abrir Caja                                                            |

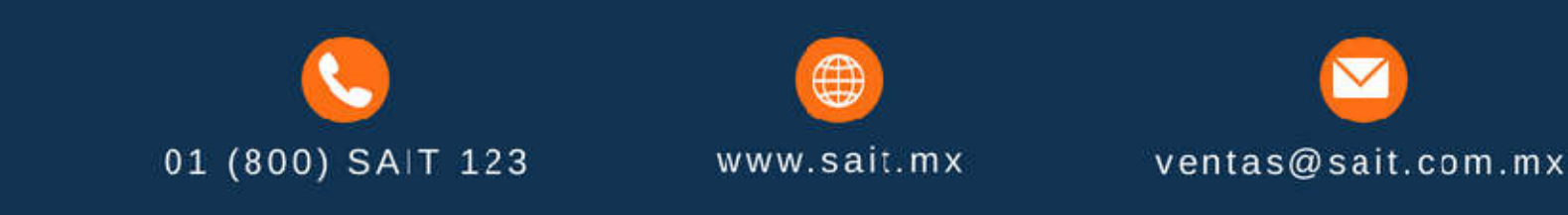

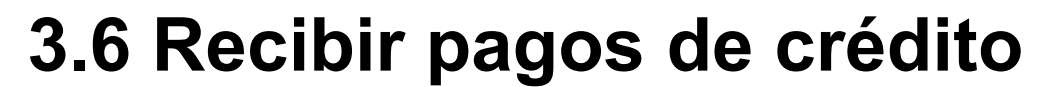

| <u>C</u> liente<br>Forma de p<br>Importe a p | ago CHEO                | ?  MICRO<br>UE<br>5,000.00 Peso | SISTEMAS SAI                | FOLIOO                | DE CV<br>PERACIOI  | N 28-       | May-2019<br>18.9000 |
|----------------------------------------------|-------------------------|---------------------------------|-----------------------------|-----------------------|--------------------|-------------|---------------------|
| <sup>*</sup> Puede cambi<br>Concepto         | ar el orden de<br>Folio | los datos al hacer<br>Fecha     | doble clic en la<br>Importe | columna sele<br>Saldo | ccionada<br>Divisa | Abonar      | <b></b>             |
| Factura                                      | 162                     | 1-Mar-18                        | 7,530.16                    | 6,530.16              | Pesos              |             | r                   |
| Factura                                      | 171                     | 3-Mar-18                        | 2,320.00                    | 2,320.00              | Pesos              |             |                     |
| Factura                                      | 222                     | 23-May-18                       | 5,000.00                    | 4,000.00              | Pesos              |             |                     |
| Factura                                      | 227                     | 24-May-18                       | 5,000.00                    | 4,884.00              | Pesos              |             |                     |
| Factura                                      | A3                      | 31-May-18                       | 3,668.50                    | 3,668.50              | Pesos              |             |                     |
| Factura                                      | 233                     | 8-Jun-18                        | 544.47                      | 544.47                | Pesos              |             |                     |
|                                              | 28                      | 27-Jun-18                       | 544.47                      | 544.47                | Pesos              |             |                     |
| Factura                                      | 239                     | 2-Jul-18                        | 2,059.98                    | 2,059.98              | Pesos              |             |                     |
| Cold                                         | Pesos                   | 47.004.25                       | 50                          |                       | Г                  | 2.581.56    |                     |
| Salu                                         | Dólarae                 | 150.00                          | F8                          | Pagar                 | Г                  | 2 4 1 0 4 4 | -                   |

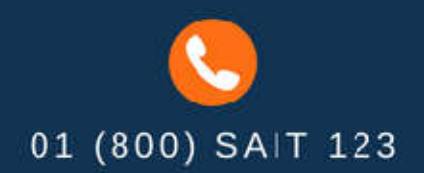

www.sait.mx

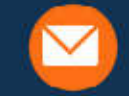

**Sait** 

ventas@sait.com.mx

## 4. Consultas Generales

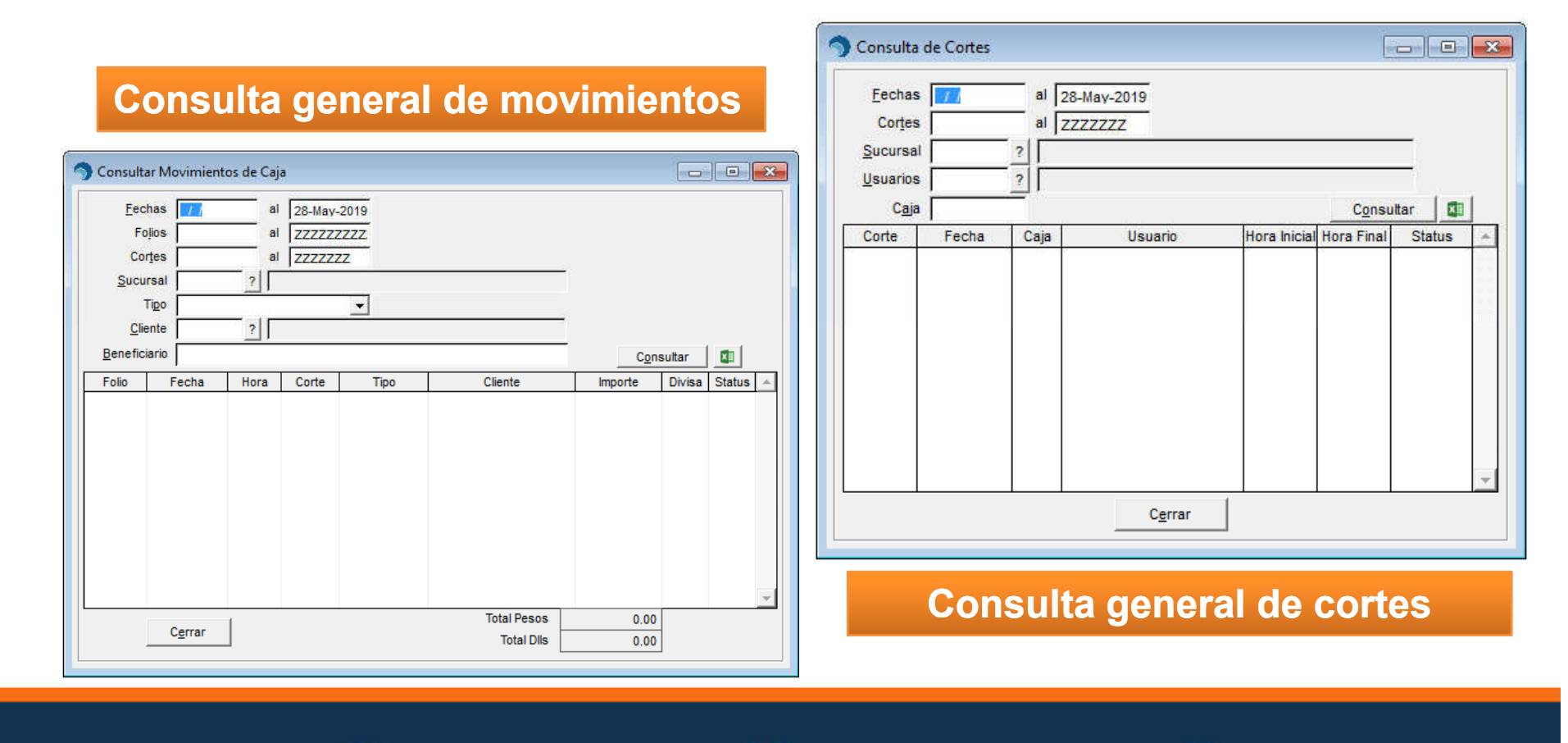

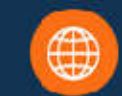

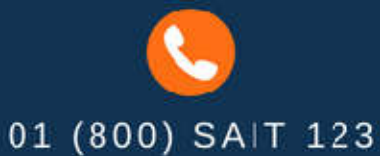

www.sait.mx

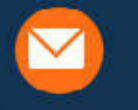

**Sait** 

ventas@sait.com.mx

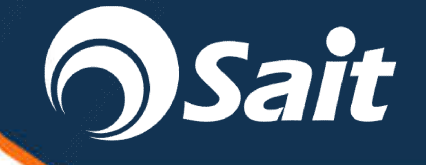

# 5. Diferencias en Cortes de Caja 🕥

| Errores de usuario                                                                                                    | Catálogo de<br>Artículos                                                                                                    | Fallas Externas                                                                                                    |
|----------------------------------------------------------------------------------------------------|----------------------------------------------------------------------------------------------------|----------------------------------------------------------------------------------------------------|
| <ul> <li>Al entregar un<br/>importe incorrecto<br/>al final del corte</li> <li>Al cancelar<br/>documentos desde<br/>ventas</li> <li>Al dar salidas de<br/>efectivo con<br/>importes<br/>incorrectos</li> </ul> | <ul> <li>Artículos<br/>duplicados</li> <li>Artículos<br/>eliminados</li> <li>Artículos con tasa<br/>de impuesto<br/>incorrecta</li> </ul> | <ul> <li>Con energía<br/>eléctrica</li> <li>Con equipos de<br/>cómputo</li> <li>Con la red de la<br/>empresa</li> </ul> |
| 01 (800) SAIT 123                                                                                                    | ()<br>www.sait.mx                                                                                                    | ventas@sait.com.mx                                                                                                    |

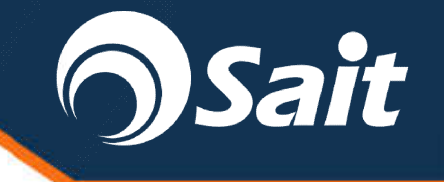

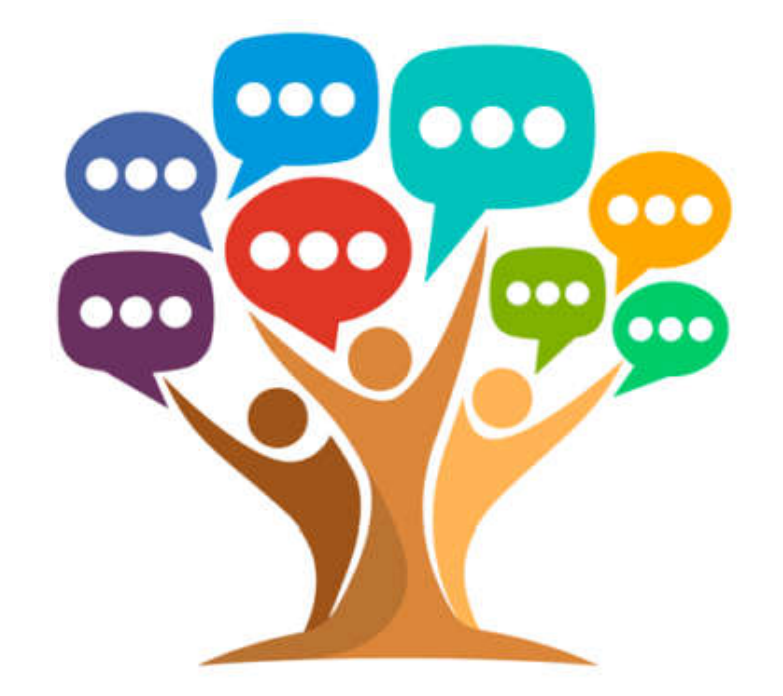

## **CONCLUSIONES GENERALES**

#### https://ayuda.sait.mx/cfdi33/bitacora/

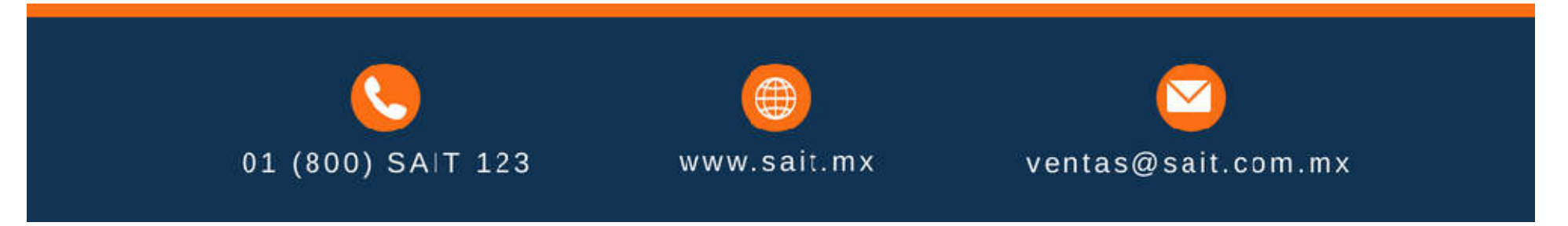

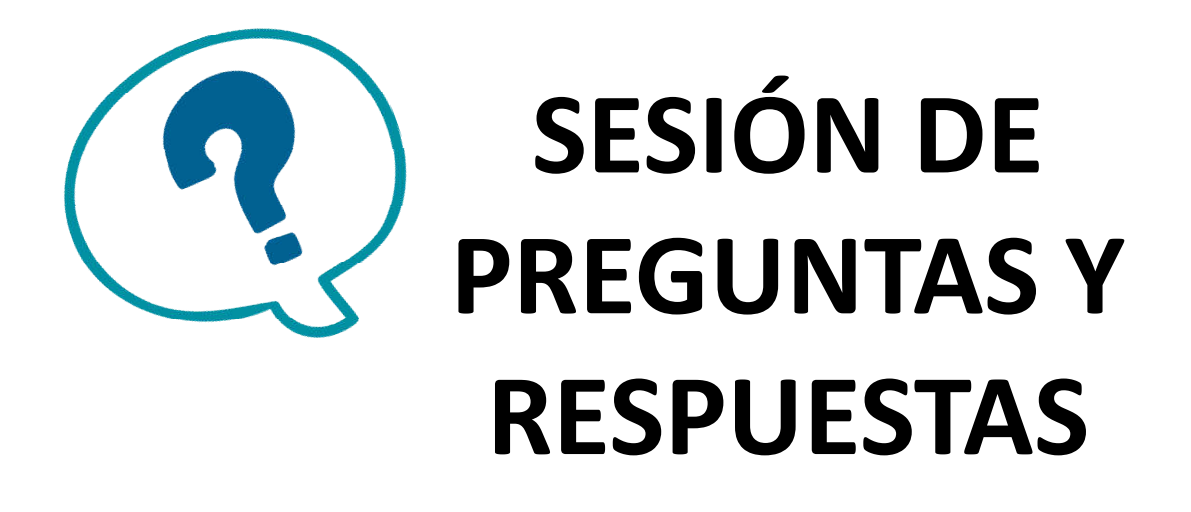

## Consulta nuestro manual en Línea

https://ayuda.sait.mx/

## Pide Ayuda

http://soporte.sait.mx/

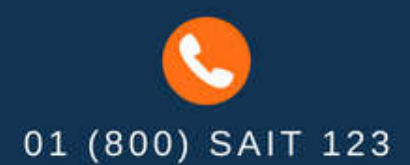

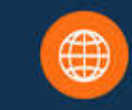

 $\mathbf{\boxtimes}$ 

ventas@sait.com.mx

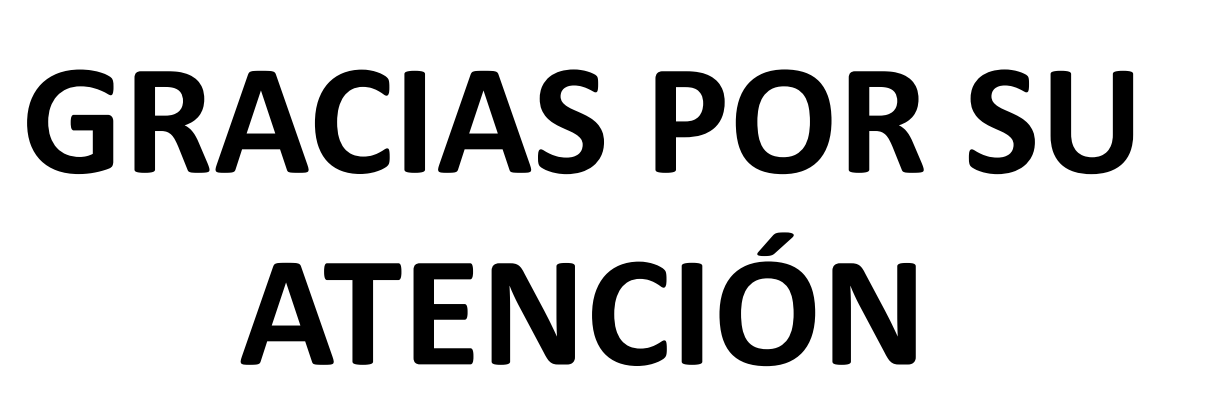

Te invitamos a visitarnos en:

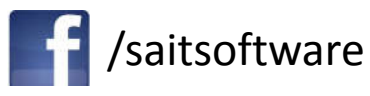

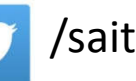

/saitsoftware

You Tube /saitsoftware

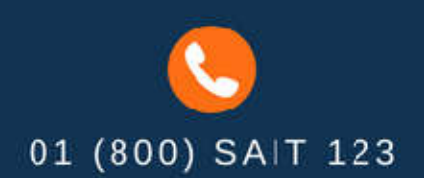

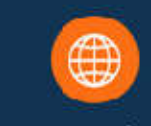

www.sait.mx

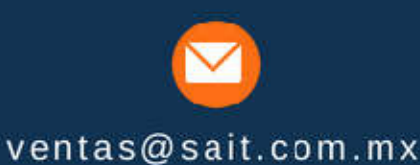